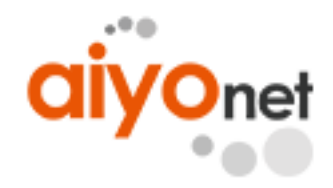

Copyright 2021 By Sectigochina All Right Reserved.

# Guide for SSL Installation in Apache v2.2

Apache v2.2 安装配置SSL证书方法教程

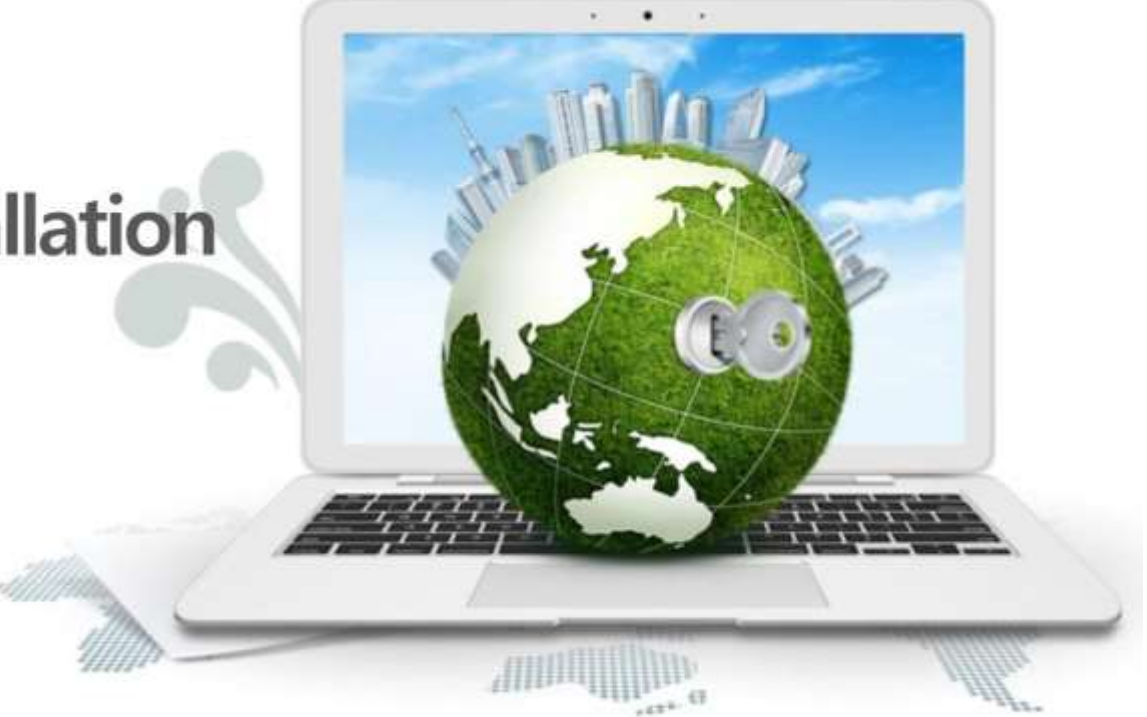

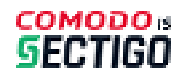

① SSL证书安装配置

② 检查SSL证书配置

③ 使用SSL加密通信示例

④ SSL配置说明和安装过程中的常见错误信息

成功获取SSL证书之后,下载到本地的是一个压缩文件,解压后里面包含pem后缀文件是证书文件,\_ chain.crt后缀是证书链(中间证书)文件,Root.crt后缀文件是根证书文件。

Apache v2.2 安装配置SSL证书方法教程

SSL证书安装配置{根据证书类型说明}

•单域名,多域名和通配符SSL证书安装之间的差异

产品不同点単域名如果您在单个服务器上安装两个以上的证书,则单域名证书无法共享一个端口。但是,它可以通过<br/>Apache 2.2.12版本中的SNI函数来共享端口。多域名由于多域名证书能够共享端口,添加NameVirtualHost设置, < Virtual Host>~</ Virtual Host>\*\*\*<br/>按照域名数量设置即可。<br/>其他步骤与文中所述相同通配符由于通配符域证书能够使用所有子域并共享端口,因此添加NameVirtualHost的配置,并根据要安装<br/>的域设置<Virtual Host>~</ Virtual Host>的元素。<br/>其他步骤与文件中所述相同

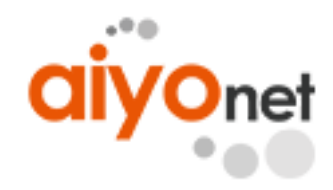

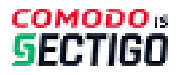

# SSL证书安装

- 1、解压下载的证书文件压缩包
- 2、解压下载的key文件压缩包
- 3、解压后将如下三个文件移动到服务器上,路径为:apache/conf/ssl/
  - Chain\_RootCA\_Bundle.crt
  - 📃 privatekey.key
  - www\_domain\_com\_cert.pem

证书文件:以.pem为后缀或文件类型。 证书链文件:以.crt为后缀或文件类型。 密钥文件:以.key为后缀或文件类型。

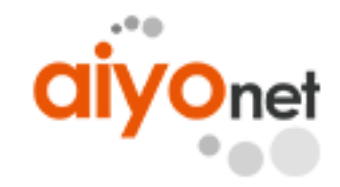

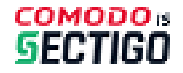

# SSL证书安装配置

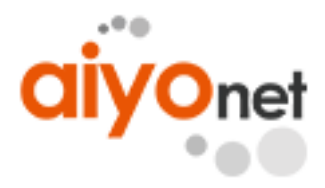

#### ・1. 修改Apache配置文件(httpd.conf)

- httpd.conf:通常,此配置文件位于以下 apache/conf 文件夹中
- (1) "LoadModule ssl\_module modules/mod\_ssl.so"行中检查是否已删除注释项(Sharp代码: "#")
- (2) "Include conf / extra / httpd-ssl.conf"行中检查是否已删除注释(Sharp代码: "#")。
- (3) <IfModule ssl\_module> ~ </ IfModule> 行中检查是否已删除注释(Sharp代码: "#")。
- 说明:如果您在httpd.conf文件中没有找到以上配置语句,请确认您的Apache服务器中是否已经安装mod\_ssl.so模块。可执行 yum install -y mod\_ssl 命令安装 mode\_ssl 模块。

| ∲ httpd.conf ×                               |
|----------------------------------------------|
| LoadModule ssl_module modules/mod_ssl.so     |
| V httpd.conf ×                               |
| # Secure (SSL/TES) connections               |
| <pre>Include conf/extra/httpd-ssl.conf</pre> |
| #                                            |
| ₩ httpd.conf ×                               |
| <pre>*</pre>                                 |

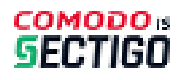

# SSL 证书安装配置

#### ・ 2 修改Apache SSL配置文件(httpd-ssl.conf)

- httpd-ssl.conf:通常该配置文件位于 "apache/con/extra" 文件夹中

说明: 根据操作系统的不同, http-ssl.conf文件也可能存放在conf.d/ssl.conf目录中。

<VirtualHost \*:443>

DocumentRoot "/data/www/www.domain.com/"

ServerName "www.domain.com"

#与httpd.conf配置相同的目录 #Web服务器的域名

ServerAdmin "admin.domain.com"

ErrorLog "/www/server/apache/logs/error\_log"

TransferLog "/www/server/apache/logs/access\_log"

SSLEngine on

SSLCertificateFile "/www/server/apache/conf/ssl/www\_domain\_com.pem" #路径/证书文件名

SSLCertificateKeyFile "/www/server/apache/conf/ssl/privatekey.key" #路径/私钥文件名

SSLCertificateChainFile "/www/server/apache/conf/ssl/Chain\_RootCA\_Bundle.crt" #路径/证书链文件名

</VirtualHost>

#### #如果证书包含多个域名,复制以上参数,并将ServerName替换成第二个域名。

<VirtualHost \*:443>

DocumentRoot "/data/www/www.domain2.com/" #与httpd.d

#与httpd.conf配置相同的目录 #Web服务器的域名

ServerAdmin "admin.domain2.com"

ServerName "www.domain2.com"

ErrorLog "/www/server/apache/logs/error\_log"

TransferLog "/www/server/apache/logs/access\_log"

SSLEngine on

SSLCertificateFile "/www/server/apache/conf/ssl/www\_domain2\_com.pem" #路径/证书文件名

SSLCertificateKeyFile "/www/server/apache/conf/ssl/privatekey.key" #路径/私钥文件名

SSLCertificateChainFile "/www/server/apache/conf/ssl/Chain\_RootCA\_Bundle.crt" #路径/证书链文件名

</VirtualHost>

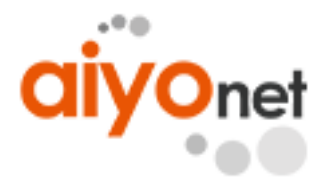

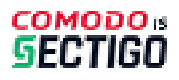

# SSL 证书安装配置

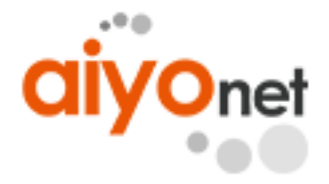

•3.可选:修改httpd.conf文件,设置HTTP请求自动跳转HTTPS。

在httpd.conf文件中的<VirtualHost \*:80> </VirtualHost>中间,添加以下重定向代码。

RewriteEngine on
RewriteCond %{SERVER\_PORT} !^443\$
RewriteRule ^(.\*)\$ https://%{SERVER\_NAME}\$1 [L,R]

# •4. 重启Apache服务器使SSL配置生效

(1)停止Apache服务。apachectI -k stop(2)开启Apache服务。apachectI -k start

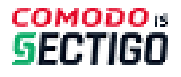

# SSL证书安装检查

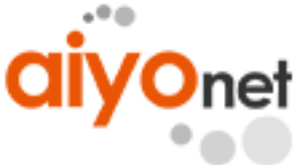

完成Apache SSL配置后重新启动Apache Web服务器(httpd-ssl.conf).
 -在重新启动Web服务器的过程中发生错误时,请检查SSL错误日志(ssl\_error\_log)还有SSL访问错误日志(ssl\_access\_log)

-连接到"https: // [applied\_domain]: port",通过单击浏览器地址窗口右侧的锁定图标,检查HTTPS通信。

| https://guide.kicassl.com/        | D - 🗃 C KICA SSL     | × 🖸 😢 |  |
|-----------------------------------|----------------------|-------|--|
| e cuit view ravoittes roots rielp |                      |       |  |
| guide.kicassl.com SSL 0           | ertificate Test Page | 1     |  |
|                                   |                      |       |  |
|                                   |                      |       |  |
|                                   |                      |       |  |

\*证书安装完成后,如果网站无法通过https正常访问,需确认您安装证书的服务器443端口是否已开启或被其他工具拦截。

如果与网络服务器的连接仍然不可用,请参阅本指南中的 "SSL配置说明和安装过程中的常见错误信息"

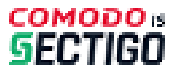

# SSL配置说明和安装过程中的常见错误信息

- "如果证书和私钥不匹配,则证书将无法正确加载。"
  - **申请发行证书时,只能使用生成CSR的私钥的证书.** -如果申请过程中多次生成私钥,则只能使用在最终申请时CSR生成的私钥。
- "私钥与颁发的SSL证书不匹配时的错误消息和日志"
  - 日志/显示匹配的错误消息,例如"密钥和证书不匹配" '<u>Matching Error</u>' 例)"私钥和SSL证书不匹配"(Keyword: Matching) >使用在CSR创建的私钥文件重新配置,否则您必须请求再次申请证书颁发.
  - 记录/显示链错误消息,例如"中间(链)验证失败"。'
     例)"无法验证中间证书链"(Keyword: Chain)
     >检查中间证书(链)的配置
     1)对于需要导入的Web服务器(例如密钥库),请检查是否导入了中间证书。
     2)对于单独设置中间证书路径的Web服务器,请检查中间证书路径和文件位置。
  - 显示与"Password Error"相关的错误消息日志
     例) "私钥中的密码与您输入的密码不同"(Keyword: Private Key, Password, Passphrase)
     >重新颁发证书,因为密码与您输入的密码不同. (caused by file error or password error)
- "有关在单个服务器上使用多域的说明"
  - HTTPS (SSL) 的端口不能重复或共享.
    - •通常,在单个服务器上安装两个证书需要两个不同的端口。但是,使用"通配符证书"或"多域名证书"可以 共享端口。
- '通配符SSL证书(\*.sectigochina.com)'和 '多域名SSL证书'是可端口共享的SSL证书.
  - 在安装多域证书后,向证书申请增加其他域名时,必须重新安装证书。

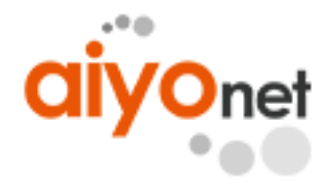

![](_page_7_Picture_14.jpeg)

![](_page_8_Picture_1.jpeg)

## SSL配置说明和安装过程中的常见错误信息

- 当HTTPS端口未设置为 "443" 而是其他端口时,则在输入URL时也应包括该端口。
  - [https://.com:443]由于端口号 "443" 是为SSL端口保留的,因此可以省略.
  - [https:// www.sectigochina.com:8443]打算将其设置为SSL端口时,应在URL末尾注明端口号 "8443"。
     -本文档中使用的端口号是一个示例(Can be changed)
- 加载错误的SSL证书 (未安装到Web服务器中) 时, HTTPS连接会发生错误。
  - 访问已安装的Web服务器并检查已加载的证书

     >在访问https: // [Web服务器IP地址]:端口时显示的错误消息上,单击"继续访问此网站(不推荐)"。
     检查Web浏览器中加载的SSL证书信息。如果显示已安装的证书,则需要检查是否需要将SSL证书安装到L4,防火墙或Web服务器前面的任何其他设备中。
- Android v5.0 (Lollipop) +或Google Chrome浏览器无法连接到https时
  - 更改选项以在SSL协议中使用TLSv1.2和TLSv1.1,并更新Web服务器中最新的补丁程序以确保安全。 >因为2014年底SSLv3协议中发现了安全漏洞,如果Web服务器不支持比TLSv1.1更新的推荐协议,则该Web服务器的访问权限可能不可用。
- HTTPS连接延迟和证书吊销列表 (CRL) 警告消息
  - 如果它不是公共网络,并且对外部CRL或OCSP URL的网络访问受到限制,则可能会因浏览器无法搜索SSL证书信息而发生错误异常

>需要通过打开防火墙等网络设备中的相关URL(或IP地址)和端口,使用户能够顺利连接到外部网络。 (由于CRL,OCSP URL根据颁发的证书而不同,因此需要在"证书属性"的"详细信息"选项卡中找到"CRL分发点"和"授 权信息访问"的URL信息。

![](_page_8_Picture_13.jpeg)

![](_page_9_Picture_1.jpeg)

## SSL配置说明和安装过程中的常见错误信息

- "当用户访问目标域时,出现"已颁发证书无效"错误消息。
  - 适用于封闭网络等特定环境中的用户。
     >当Web服务器没有将中间证书交付给用户(连接到Web服务器)时,就会发生这种情况,因为Web服务器在中间证书的安装中存在问题。
     -在这种情况下,请再次检查本指南文档中的中间证书安装部分。.
  - 对于使用WINDOWS XP, Internet Explorer 8或更低版本,或未将WINDOWS O / S更新为最新的用户。
     >当用户(连接到网络服务器)环境中不存在根证书时,就会发生这种情况。
     -在这种情况下,请使用"控制面板"中的"Windows Update"更新WINDOWS O / S软件,或将随附的RootCA.crt文件 手动安装到用户计算机(用户PC)。
- 用户访问目标域时,出现"Web服务器的SSL证书已过期"错误消息。
  - 检查用户PC (连接到Web服务器) 中的系统时间是否与Internet时间服务器同步。
  - 在"[证书属性]"的"[详细信息]"选项卡中检查SSL证书的到期日期。
    - >即使域证书已更新,当再次发生相同错误时,也需要检查是否需要将SSL证书安装到L4,防火墙或Web服务器前面的其他设备中。
- "用户访问目标域时,出现"网络服务器的SSL证书被吊销"错误消息
  - 请致电Sectigochina进行有关过期和已撤销证书的查询。

![](_page_9_Picture_12.jpeg)

![](_page_10_Picture_0.jpeg)

# THANK YOU

![](_page_10_Picture_2.jpeg)